# Where is the Applied Astrology Events Zoom Link?

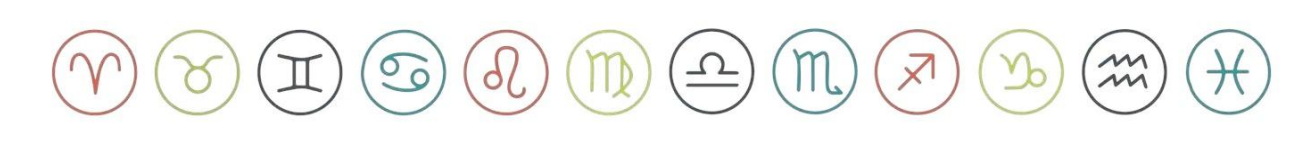

## Step 1

## Log into your Student Hub

Link: Sign In | Student Hub

| debra silverman                                  |
|--------------------------------------------------|
| Username or Email Address                        |
| Password                                         |
| Remember Me                                      |
|                                                  |
| Lost your password?                              |
| ← Go to Debra Silverman Astrology<br>Enrollments |

#### Step 2

Click on the link labeled >> Click here for your Level 1 class info

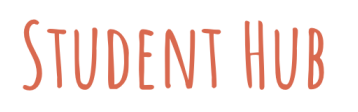

Welcome to your Applied Astrology Student Hub!

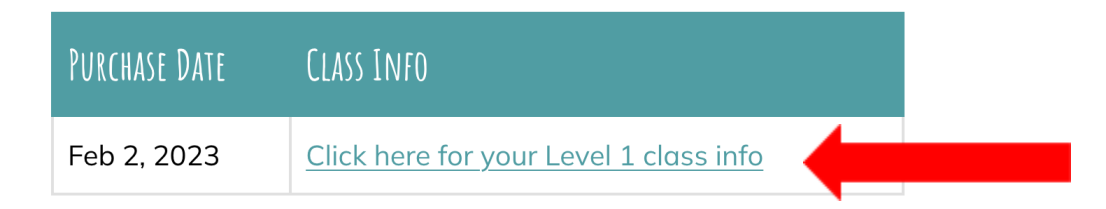

Please use the box above to navigate to your Applied Astrology Class Information.

## Step 3

Scroll down to School Events and Click on the Zoom Link when it is time for the event to start.

If the event hasn't started yet, you will be in a Zoom waiting room, where you can take time to test your microphone and video.

If you have been in the waiting room for a while double check that the event time is lining up with your time zone by using the time zone Converter.

### Not sure what time your event is in your time zone?

Click Link to Check: <u>Time Zone Converter</u>

**Note:** The events below are examples; they may not be the real times of your school events.

Still can't get in email info@debrasilvermanastrology.com

#### **SCHOOL EVENTS:**

#### SCHOOL EVENTS ZOOM LINK:

https://debrasilvermanastrology.zoom.us/j/85713383083

- Friday, February 10th at 10:00am PT: Student Orientation
- Friday, February 10th at 11:00am PT: Student Tech Support Call
- Wednesday, March 1st at 10:00am PT: Open House Review: 4 Elements + Mercury
- Wednesday, March 8th at 10:00am PT: Level 1: Q&A Call with Debra Silverman
- Wednesday, March 15th at 10:00am PT: Level 1: Q&A Call with Debra Silverman
- Wednesday, March 22nd at 10:00am PT:
  Open House Review: North Node + Saturn
  Click here to add the events to your calendar